## Visite assemblée nationale (les étapes pour l'inscription)

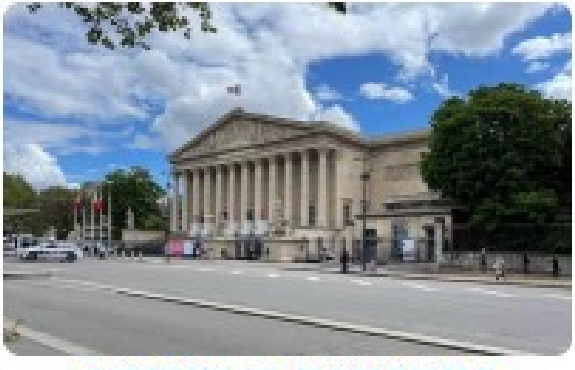

#### ASSEMBLEE NATIONALE

#### LUNCE IN JUNE 2021

U/Ausenthiles reationale est ouverte aux groupes invible par un départ. Les réservations s'effectuent par l'internédiaire du départé. Les visites sont organisées pour des proupes de **30 personnes readmun**. Elles sont **granites** et d'une durée d'une beurs treats environ.

Mauricette vous propose cette visite suite à l'acceptation de M. Vincent LEDOUX, député de la 10e disconscription dans lequele se trouve notre association.

TLS remercie M. le Député pour son invitation.

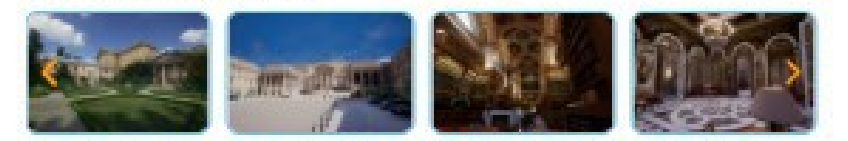

En attendant, cela voce dit, une petre rétrospective depuis la Palais après la Duchesse de Dourbon à la Ve République l

Vous cliquez sur chaque date de l'<u>Hecolne et Patritiolne</u> qui dévoie un condensé sur chaque événement, intéressant et facie à line

De mattride, la métrie sous endraire à faite-Same de PART et Consierre d'Elles possible d'antres.

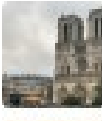

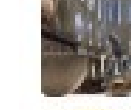

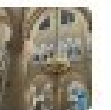

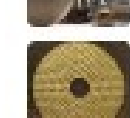

Il cala ne dest pas, ne con impublier pas, ce ne ce pas Carringer, d'às de la Câté ne manque pas de charme avec ses pents, ses quais, ses cuelles, ses penerement performs.

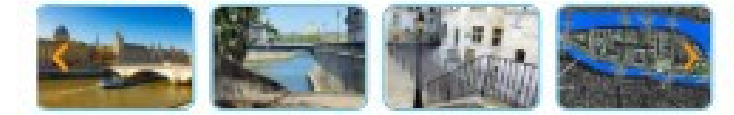

O DON A SAVOR : DEROUGE DU PROGRAMME ET HORAIRES.

a - Insciption / Reisson

## Cliquez sur inscription paiement

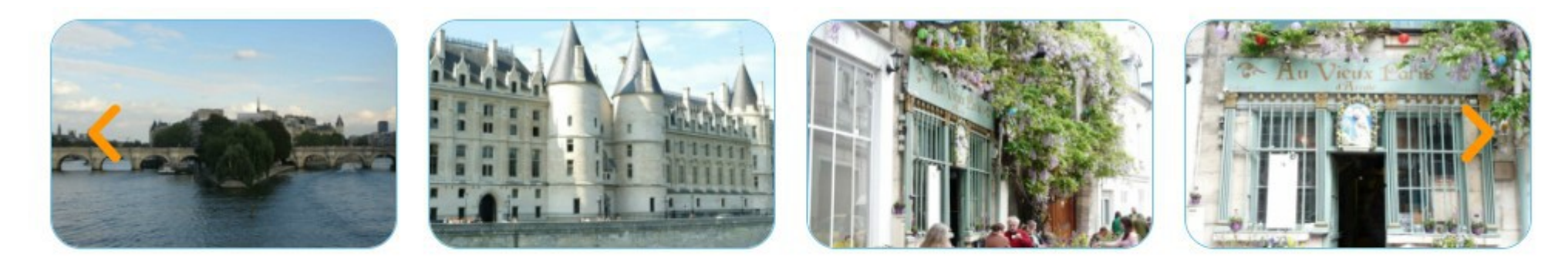

### **④ BON A SAVOIR : DEROULE DU PROGRAMME ET HORAIRES**

😧 Inscription / Paiement

## Remplir le formulaire pour le premier adhérent

Pour vous inscrire vous remplissez le formulaire ci-dessous ensuite vous serez automatiquement redirigé vers le « produit assemblée nationale » pour valider et payer votre inscription à la sortie.

| Civilité                                                                     | Nom *               | Prénom *                     |
|------------------------------------------------------------------------------|---------------------|------------------------------|
| Madame 🗸                                                                     | delannoy            | virginie                     |
| Date de naissance *                                                          | Lieu de naissance * | Pays de naissance *          |
| 33/8/1954                                                                    | lille               | France                       |
| Je ne suis pas un robot<br>reCAPTCHA<br>Envoyer le message Enregistrer comme | brouillon           | Confidentialité - Conditions |
| Modifier le formulaire                                                       |                     |                              |

## Ajouter au panier la première inscription

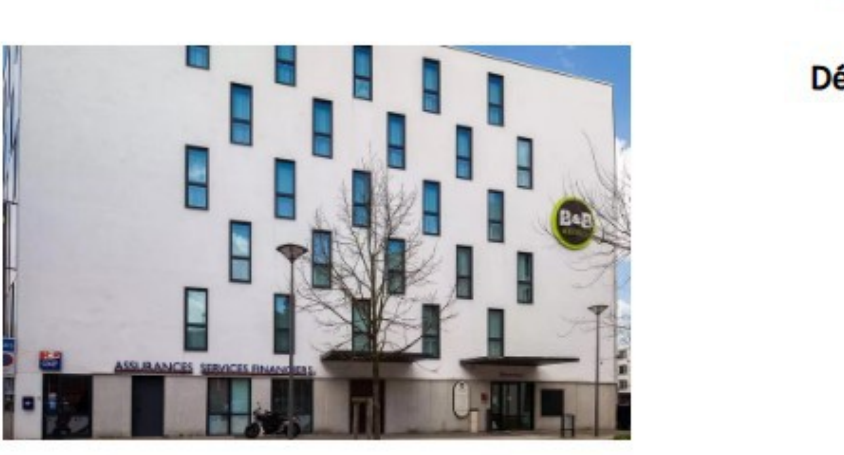

ASSEMBLEE NATIONALE

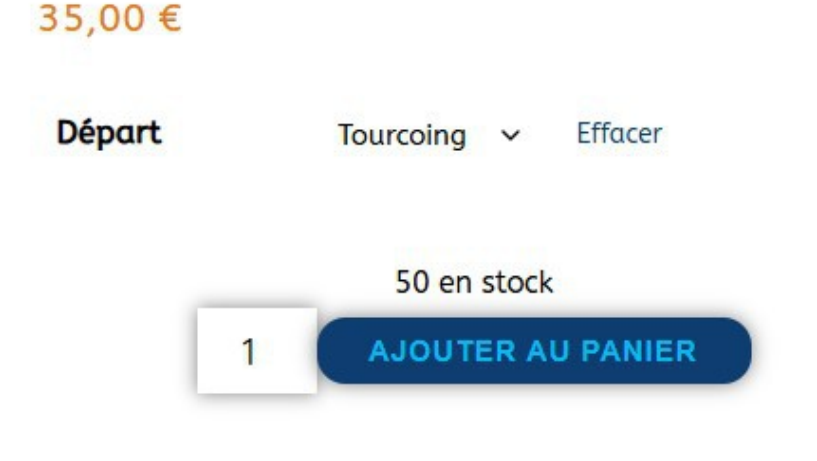

#### Information complémentaire

23 juin 2025 TARIF : 35€ participation au transport – parking – péage – ticket de métro Options : Lieu de départ Tourcoing à 7 h ou Roncg à 7 h 15

## Votre panier pour la première inscription

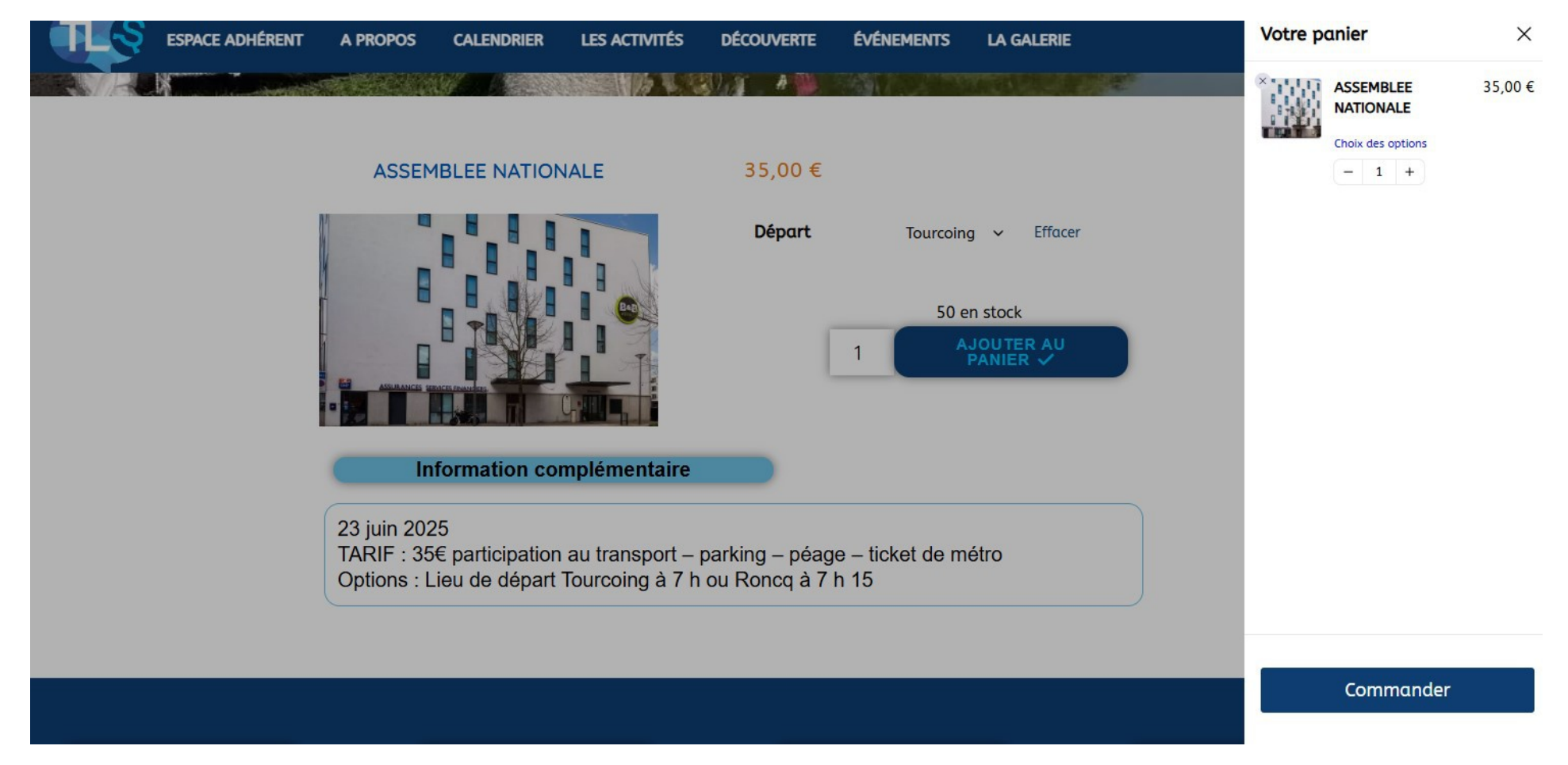

Ne pas commander pour le moment

# Retour au formulaire pour l'inscription du deuxième adhérent

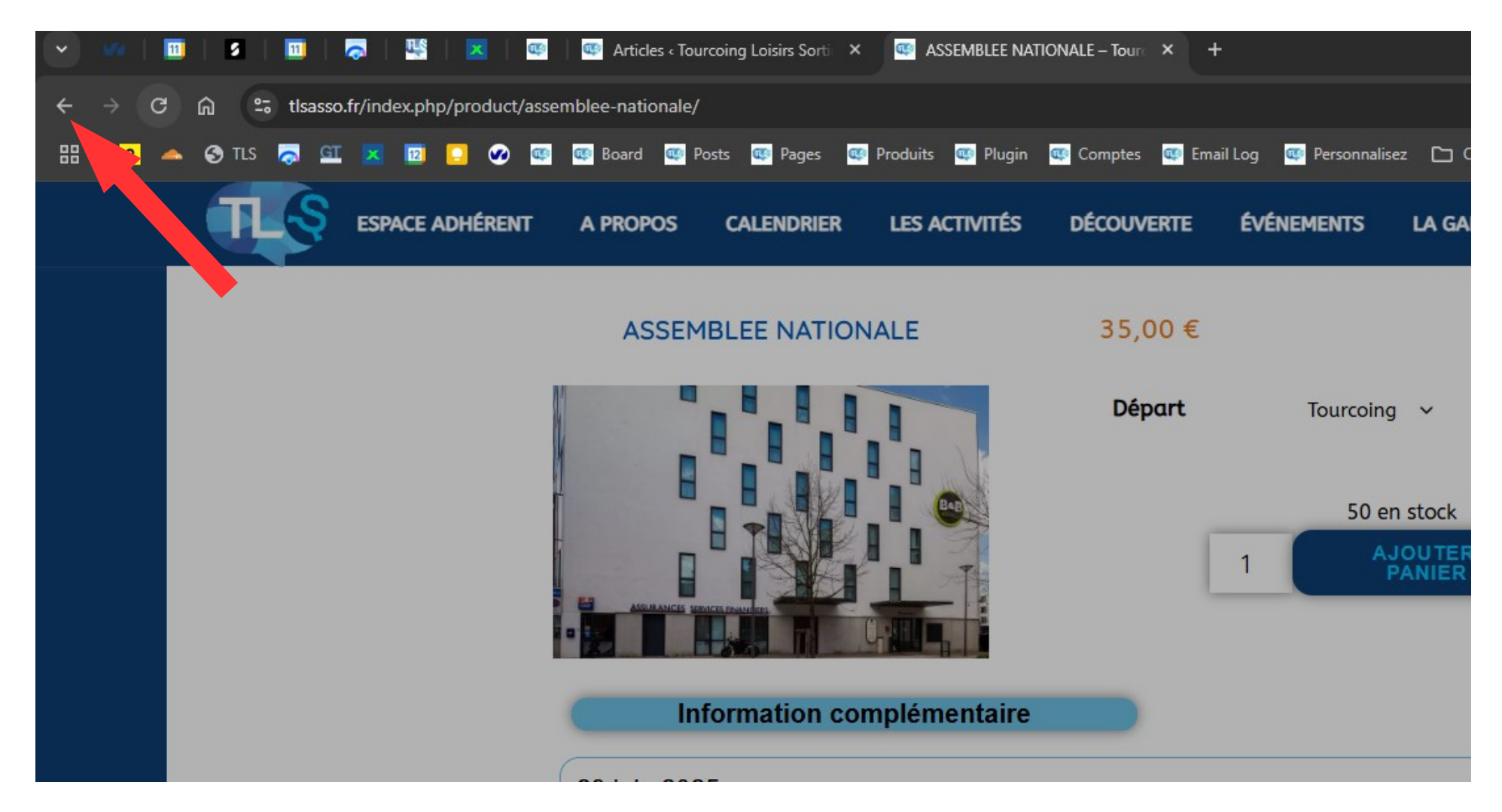

Revenir en arrière au clavier touche alt + flèche gauche

## Remplir le formulaire pour le deuxième adhérent

Pour vous inscrire vous remplissez le formulaire ci-dessous ensuite vous serez automatiquement redirigé vers le « produit assemblée nationale » pour valider et payer votre inscription à la sortie.

| Civilité                             | Nom *               | Prénom *                     |
|--------------------------------------|---------------------|------------------------------|
| Monsieur                             | delannoy            | philippe                     |
| Date de naissance *                  | Lieu de naissance * | Pays de naissance *          |
| <b>1</b> 23/09/1951                  | tourcoing           | France                       |
| Je ne suis pas un robot              |                     | Confidentialité - Conditions |
| Envoyer le message Enregistrer comme | brouillon           |                              |

## Ajouter au panier la deuxième inscription

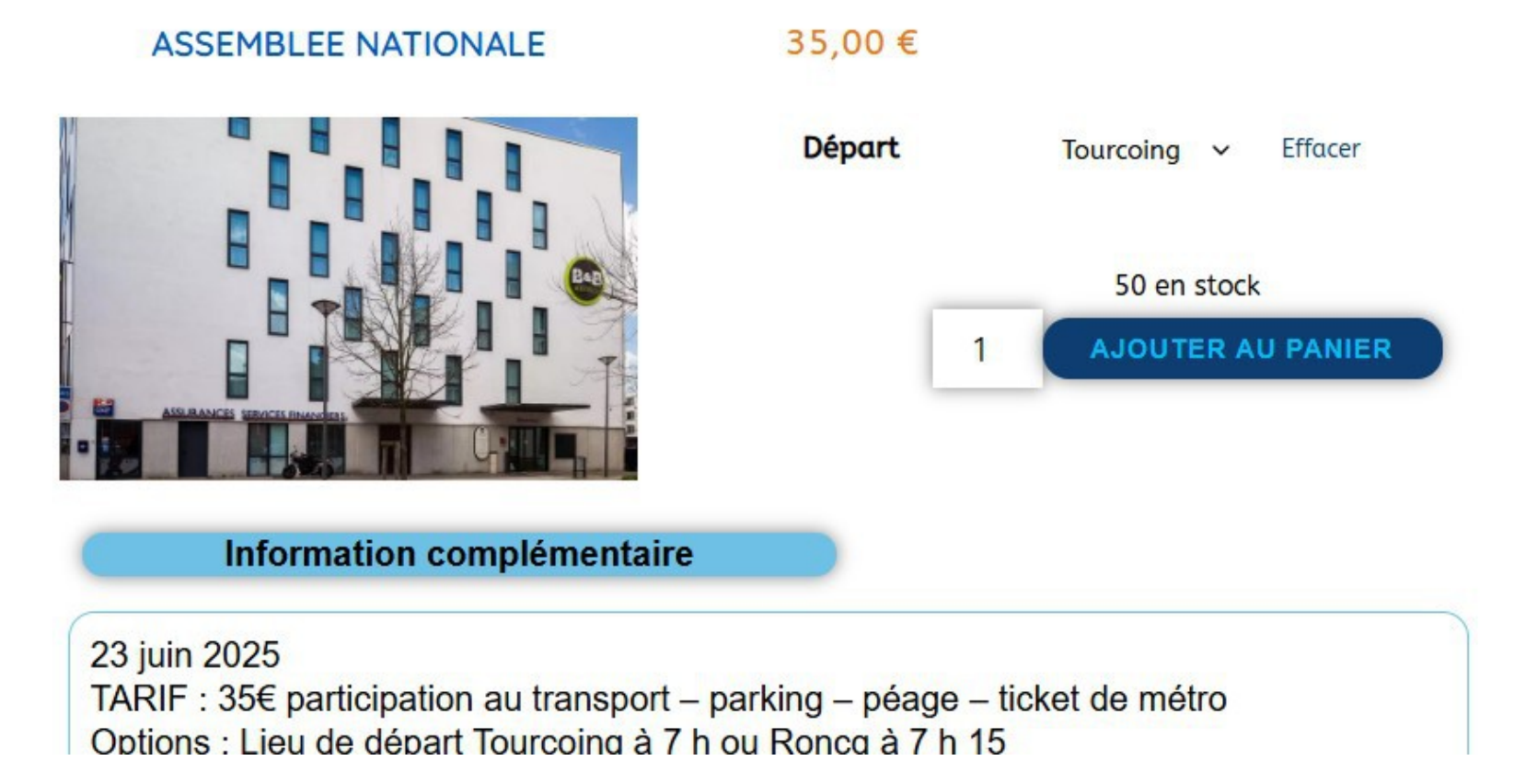

## Votre panier avec 2 inscriptions

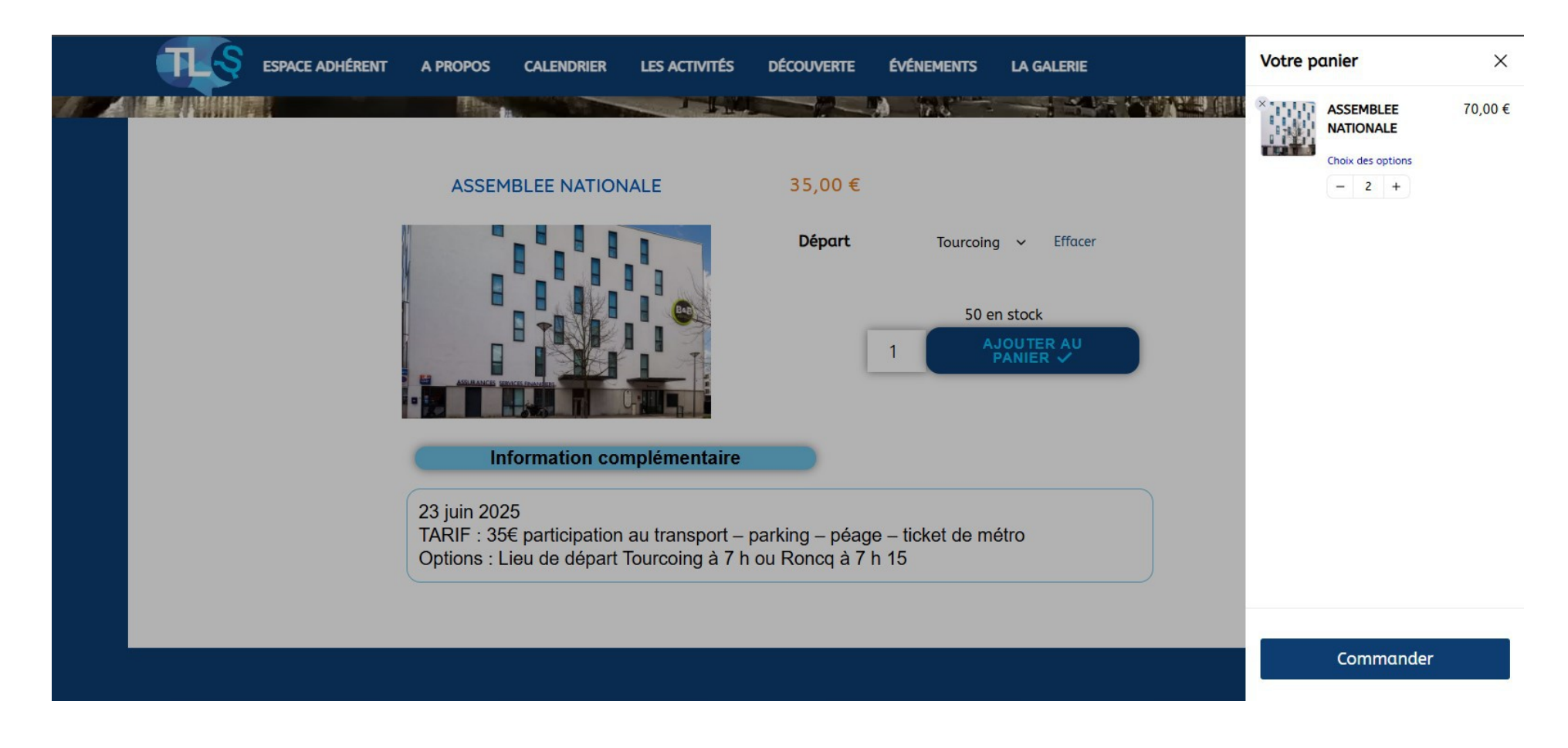

Cliquez sur commander

## Suivre la procédure habituelle de validation

| 1                      | (2)            | (3)      |              |         |
|------------------------|----------------|----------|--------------|---------|
| Adhérent               | Information    | Paiement | Votre panier |         |
|                        |                |          | ASSEMBLEE    | 70.00 € |
|                        |                |          | NATIONALE -  | 70,00 ( |
|                        | Votre email    |          | Tourcoing    |         |
| E-mail *               |                |          | - 2 +        |         |
| delannoy.p@gmail.com   |                |          |              |         |
|                        |                |          | Sous-Total   | 70.00 € |
|                        |                |          | 3003-100     | 10,00 € |
|                        |                |          | Total        | 70,00 € |
|                        | Vos cordonnées |          |              |         |
| Prénom *               |                |          |              |         |
| philippe               |                |          |              |         |
| Nom *                  |                |          |              |         |
| Delannoy               |                |          |              |         |
| Numéro et nom de rue * | Ville *        |          | SU SU        | Imob    |
|                        |                |          |              |         |